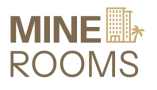

Mine Rooms - Manual Document (Staff)

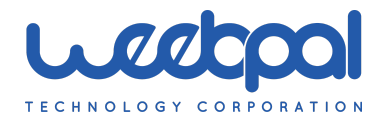

# **Mine Rooms**

## **MANUAL DOCUMENT**

## (Staff)

Version 0.1 3/07/2024

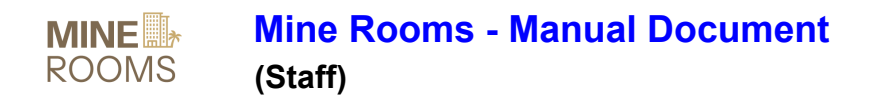

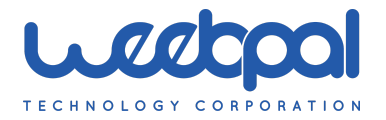

#### Table of contents

#### Table of contents

| 1. Login                           | 3  |
|------------------------------------|----|
| 2. Menu item when hover my account | 4  |
| 3. Manage Room By Floor            | 5  |
| 3.1. Change status room            | 6  |
| 3.2. Change Cleaning Status        | 7  |
| 3.3. Change Status Cleaning        | 8  |
| 3.4. Change Status Cleaned         | 10 |
| 4. Manage Room By Type             | 12 |
| 4.1. Change room status 105        | 13 |
| 4.2. Change cleaning status 104    | 14 |
| 5. My account and activity         | 16 |
| 5.1. Edit Account                  | 17 |

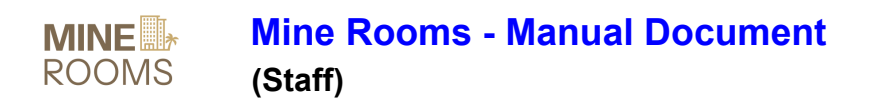

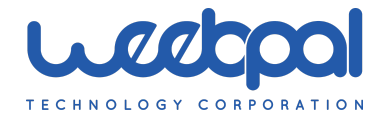

## 1. Login

URL: https://hotel.stage.mine-rooms.com/user/login

| THE |                               | S = EXPERI     | ENCES ≡ OF                                                   | FFERS                                                                          | MINE                                 | GET IN TOUCH                                                      | LOG IN    | English | • | <b></b> |
|-----|-------------------------------|----------------|--------------------------------------------------------------|--------------------------------------------------------------------------------|--------------------------------------|-------------------------------------------------------------------|-----------|---------|---|---------|
|     |                               |                |                                                              | Lo                                                                             | g in                                 |                                                                   |           |         |   |         |
|     |                               |                |                                                              | Log in Create new acc<br>Username *<br>Password *                              | ount Reset your pas                  | ssword                                                            |           |         |   |         |
|     | MINE<br>ROOMS                 |                |                                                              |                                                                                |                                      |                                                                   |           |         |   |         |
|     | The Ho                        | tel            | Quick Links.                                                 | Stay.                                                                          | Experiences.                         | Get in touch                                                      |           |         |   |         |
|     | About Us<br>Branches<br>Press | S              | Offers<br>Services<br>Privacy policy<br>Terms of use<br>FAQs | Royal Room<br>Deluxe Room<br>Standard Room<br>Junior Suite<br>Deluxe King Room | Restaurant & Bar<br>Events<br>Venues | 278 Golden Ridge Road Troy<br>580-217-9573<br>contact@weebpal.com | , NewYork |         |   |         |
|     | Copyrigh                      | nt 2024 © Mine | Ford Resort & Sp                                             | a                                                                              |                                      |                                                                   | X         | 0       |   |         |

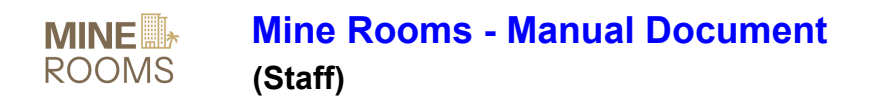

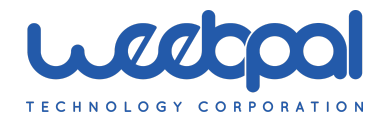

2. Menu item when hover my account

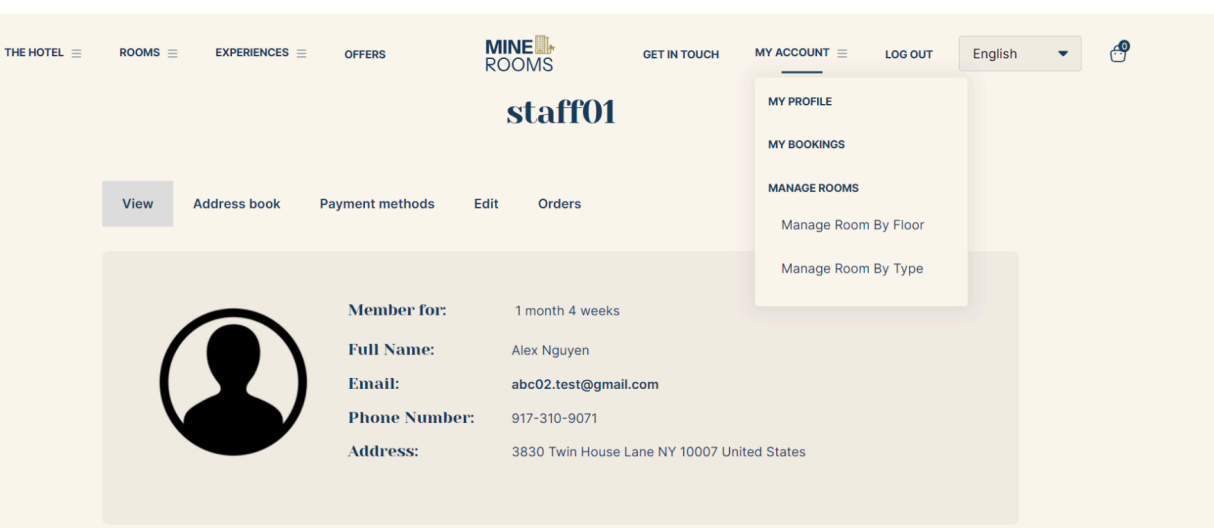

## Activity

| From |                    | То            |             |             |
|------|--------------------|---------------|-------------|-------------|
|      |                    |               |             | APPLY       |
| Room | Room Status        | Activity Type | Change date | Change time |
| 303  | Ready for checkout | Update        | 2024-07-09  | 10:23:06    |
| 105  | Ready for checkout | Update        | 2024-07-09  | 09:39:22    |
| 103  | Ready for checkout | Update        | 2024-07-08  | 17:28:25    |

#### MINE ROOMS

| The Hotel | Quick Links.   | Stay.            | Experiences.     | Get in touch                        |
|-----------|----------------|------------------|------------------|-------------------------------------|
| About Us  | Offers         | Royal Room       | Restaurant & Bar | 278 Golden Ridge Road Troy, NewYork |
| Branches  | Services       | Deluxe Room      | Events           | 580-217-9573                        |
| Press     | Privacy policy | Standard Room    | Venues           | contact@weebpal.com                 |
|           | Terms of use   | Junior Suite     |                  |                                     |
|           | FAQs           | Deluxe King Room |                  |                                     |
|           |                |                  |                  |                                     |

Copyright © 2023 - 2024 Mine Rooms. Product by WEEBPAL. All Rights Reserved.

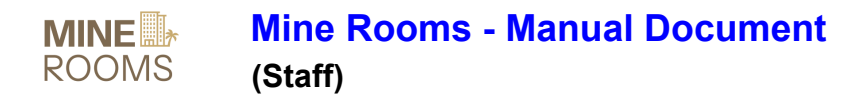

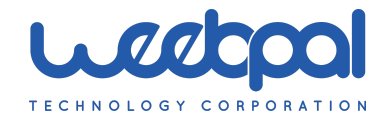

## 3. Manage Room By Floor

#### URL: https://hotel.stage.mine-rooms.com/manage/room-management

| n date<br>(2024 )<br>R 1<br>oms<br>R 2<br>ms | ROOM 101<br>Royal Room<br>Available<br>ROOM 201<br>Deluxe Room<br>Available | Assignment Sta<br>- Select-<br>ROOM 102<br>Royal Room<br>Available<br>ROOM 202<br>Deluxe Room | Room Status       -Select-       ROOM 103       Royal Room       Available                                                                                             | Cleaning Stat<br>-Select-<br>ROOM 104<br>Royal Room<br>Available                                                                                                    | ROOM 105<br>Royal Room<br>Available                                                                                                    | ROOM<br>Royal I<br>At                                                                                                    |
|----------------------------------------------|-----------------------------------------------------------------------------|-----------------------------------------------------------------------------------------------|----------------------------------------------------------------------------------------------------|----------------------------------------------------------------------------------------------------|----------------------------------------------------------------------------------------------------|----------------------------------------------------------------------------------------------------|
| R1<br>R2<br>ms                               | All ROOM 101 Royal Room Available ROOM 201 Deluxe Room Available            | -Select- ROOM 102 Royal Room Available ROOM 202 Deluxe Room                                   | -Select- ROOM 103 Royal Room Available ROOM 203                                                                                                    | -Select- ROOM 104 Royal Room Available ROOM 204                                                                                                    | FILTE     ROOM 105     Royal Room     Available                                                                                                    | R<br>ROOM<br>Royal I<br>At                                                                                                    |
| R 1<br>ms<br>R 2<br>ms                       | ROOM 101<br>Royal Room<br>Available<br>ROOM 201<br>Deluxe Room<br>Available | ROOM 102<br>Royal Room<br>Available<br>ROOM 202<br>Deluxe Room                                | ROOM 103<br>Royal Room<br>Available<br>ROOM 203                                                                                                    | ROOM 104<br>Royal Room<br>Available                                                                                                    | ROOM <b>105</b><br>Royal Room<br>Available                                                                                                    | ROOM<br>Royal I<br>At                                                                                                    |
| R1<br>oms<br>R2<br>oms                       | ROOM 101<br>Royal Room<br>Available<br>ROOM 201<br>Deluxe Room<br>Available | ROOM 102<br>Royal Room<br>Available<br>ROOM 202<br>Deluxe Room                                | ROOM 103<br>Royal Room<br>Available<br>ROOM 203                                                                                                    | ROOM 104<br>Royal Room<br>Available                                                                                                    | ROOM <b>105</b><br>Royal Room<br>Available                                                                                                    | ROOM<br>Royal F<br>Av                                                                                                    |
| R 2<br>Joms                                  | Available<br>ROOM 201<br>Deluxe Room<br>Available                           | ROOM 202<br>Deluxe Room                                                                       | Available<br>ROOM 203                                                                                                    | Available                                                                                                    | Available                                                                                                    | A                                                                                                    |
| R 2<br>oms                                   | ROOM <b>201</b><br>Deluxe Room<br>Available                                 | ROOM <b>202</b><br>Deluxe Room                                                                | ROOM 203                                                                                                    | POOM 204                                                                                                    |                                                                                                    |                                                                                                    |
| <b>IR 2</b><br>oms                           | ROOM <b>201</b><br>Deluxe Room<br>Available                                 | ROOM <b>202</b><br>Deluxe Room                                                                | ROOM 203                                                                                                    | POOM 204                                                                                                    |                                                                                                    |                                                                                                    |
| R 2<br>oms                                   | Deluxe Room<br>Available                                                    | Deluxe Room                                                                                   |                                                                                                    | 10011204                                                                                                    | ROOM 205                                                                                                    | ROOM                                                                                                    |
|                                              | Available                                                                   |                                                                                               | Deluxe Room                                                                                                    | Deluxe Room                                                                                                    | Deluxe Room                                                                                                    | Deluxe                                                                                                    |
|                                              |                                                                             | Available                                                                                     | Available                                                                                                    | Available                                                                                                    | Available                                                                                                    | Av                                                                                                    |
|                                              | POOM 201                                                                    | ROOM 202                                                                                      |                                                                                                    | 204                                                                                                    | ROOM 205                                                                                                    | ROOM                                                                                                    |
| R 3                                          | Standard Room                                                               | Assi<br>Standard Ro                                                                           | gnment Status: Not Assig                                                                                                    | ned<br>ard Room                                                                                                    | Standard Room                                                                                                    | Standa                                                                                                    |
| oms                                          | Occupied                                                                    | Available                                                                                     | m Status: Available                                                                                                    | vailable                                                                                                    | Available                                                                                                    | A                                                                                                    |
|                                              |                                                                             | Clea                                                                                          | aning Status: Cleaned                                                                                                    |                                                                                                    |                                                                                                    |                                                                                                    |
|                                              | ROOM 401                                                                    | ROOM 402                                                                                      | ROOM 403                                                                                                    | ROOM 404                                                                                                    | ROOM 405                                                                                                    | ROOM                                                                                                    |
| oms                                          | Junior Suite                                                                | Junior Suite                                                                                  | Junior Suite                                                                                                    | Junior Suite                                                                                                    | Junior Suite                                                                                                    | Junior                                                                                                    |
|                                              | Available                                                                   | Available                                                                                     | Available                                                                                                    | Available                                                                                                    | Available                                                                                                    | A                                                                                                    |
|                                              | ROOM 501                                                                    | ROOM 502                                                                                      | ROOM 503                                                                                                    | R00M 504                                                                                                    | ROOM 505                                                                                                    | ROOM                                                                                                    |
| R 5                                          | Deluxe King Room                                                            | Deluxe King Room                                                                              | Deluxe King Room                                                                                                    | Deluxe King Room                                                                                                    | Deluxe King Room                                                                                                    | Deluxe                                                                                                    |
| oms                                          | Available                                                                   | Available                                                                                     | Available                                                                                                    | Available                                                                                                    | Available                                                                                                    | Av                                                                                                    |
| -                                            |                                                                             |                                                                                               | MINE ROOMS                                                                                                    |                                                                                                    |                                                                                                    |                                                                                                    |
| otel                                         | Quick Links.                                                                | Stay.                                                                                         | Experiences.                                                                                                    | Get in touch                                                                                                    |                                                                                                    |                                                                                                    |
|                                              |                                                                             |                                                                                               | Restaurant & Bar                                                                                                    |                                                                                                    |                                                                                                    |                                                                                                    |
| s                                            | Offers                                                                      | Royal Room                                                                                    |                                                                                                    | 278 Golden Rid                                                                                                    | ge Road Troy, NewYork                                                                                                    |                                                                                                    |
| s                                            | Offers<br>Services                                                          | Royal Room<br>Deluxe Room                                                                     | Events                                                                                                    | 278 Golden Rid<br>580-217-9573                                                                                                    | ge Road Troy, NewYork                                                                                                    |                                                                                                    |
|                                              | R 4<br>R 5<br>ms                                                            | R 4 ROOM 401<br>Junior Suite<br>Available<br>R 5 ROOM 501<br>Deluxe King Room<br>Available    | R 4<br>Junior Suite<br>Available<br>R 5<br>R 5<br>R 5<br>R 5<br>R 5<br>R 5<br>R 6OM 501<br>Detuxe King Room<br>Available<br>R 6OM 502<br>Detuxe King Room<br>Available | R 4<br>mms     ROOM 401<br>Junior Suite<br>Available     ROOM 402<br>Junior Suite<br>Available     ROOM 403<br>Junior Suite<br>Available       R 5<br>mms     ROOM 501<br>Deluxe King Room<br>Available     ROOM 502<br>Deluxe King Room<br>Available     ROOM 503<br>Deluxe King Room<br>Available | R4       ROOM 401       ROOM 402       ROOM 403       ROOM 404         Junior Suite       Junior Suite       Junior Suite       Junior Suite         Available       Available       ROOM 501       ROOM 502       ROOM 503       ROOM 504         Deluxe King Room       Available       Deluxe King Room       Available       Deluxe King Room       Available | R4       ROOM 401       ROOM 402       ROOM 403       ROOM 404       Junior Suite         Junior Suite       Junior Suite       Junior Suite       Junior Suite       Junior Suite         Available       Available       ROOM 503       ROOM 504       ROOM 505         R5       ROOM 501       ROOM 502       ROOM 503       ROOM 504       ROOM 505         Deluxe King Room       Deluxe King Room       Deluxe King Room       Available       Available         Available       Available       Available       ROOM 503       ROOM 504       Deluxe King Room         Available       Available       Available       Available       Available       Available |

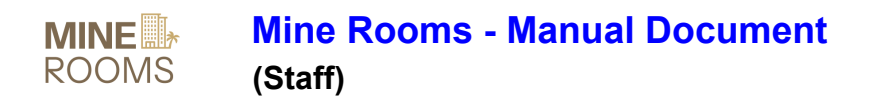

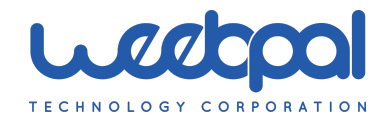

## 3.1. Change Cleaning Status

| Check-in date     R       07/09/2024     Image: Check-in date       FLOOR 1     Roy       10 rooms     Roy       FLOOR 2     Delu | All TO A RO<br>All Available Available RO<br>Available RO                                                                                                    | -Select-<br>Val Room<br>Occupiet<br>Occupiet<br>Occupiet<br>Occupiet<br>Occupiet<br>Occupiet | Koom Status     -Select-              | Cleaning State     -Select-   | FILTE<br>ROOM 108    | R       |
|----------------------------------------------------------------------------------------------------|----------------------------------------------------------------------------------------------------|----------------------------------------------------------------------------------------------|---------------------------------------|-------------------------------|----------------------|---------|
| FLOOR 1<br>10 rooms<br>FLOOR 2<br>10 rooms<br>FLOOR 2<br>10 rooms                                                                 | All RO<br>DM 104 RO<br>al Room Ro<br>Available DM 204 RO                                                                                                    | -Select-<br>OM 105<br>Val Room<br>Occupiet<br>09 - 202                                       | Alice Nguyen                          | -Select-                      | ROOM 108             | R       |
| FLOOR 1     ROV       10 rooms     Rov       FLOOR 2     Delu       10 rooms     Delu                                             | Available RO                                                                                                    | OM 105<br>Val Room<br>Occupier<br>09 - 202                                                   | Alice Nguyen<br>nent Status: Assigned | 107                           | ROOM 108             |         |
| FLOOR 1<br>10 rooms Roy<br>FLOOR 2<br>10 rooms Delu                                                                               | Available Commonweak Commonweak Commonwea<br>Commonweak Commonweak Commonweak Commonweak Commonweak Commonweak Commonweak Commonweak Commonweak Commonweak Co                                                                                                    | Val Room<br>Occupier<br>09 - 202                                                             | Alice Nguyen<br>nent Status: Assigned | Deem                          |                      | ROOM    |
| FLOOR 2 Delu                                                                                                    | Available Common Available Common Common Commo Common Common Common Common Common Common Common Common Common Common Common Common Common Common Common Common Common Common Common Common Common Common Common Common Common Common Common Common Common Common Common Common Common Comm | Occupier Room St<br>09 - 202                                                                 | ferre otatao. Abolgriou               | ROOM                          | Royal Room           | Royal I |
| FLOOR 2 Delu<br>10 rooms                                                                                                    | DM 204 RO                                                                                                    | 09 - 202                                                                                     | tatus: Occupied (2024-                | 07- vailable                  | Available            | A       |
| ROC<br>FLOOR 2 Delu<br>10 rooms                                                                                                   | DM 204 RO                                                                                                    |                                                                                              | 24-07-11)                             |                               |                      |         |
| FLOOR 2 Delu<br>10 rooms                                                                                                    |                                                                                                    | OM 205 Cleaning                                                                              | g Status: Waiting for<br>9            | 207                           | ROOM 208             | ROOM    |
|                                                                                                    | uxe Room De                                                                                                    | uxe Room                                                                                     | CHANGE STATUS                         | Room                          | Deluxe Room          | Deluxe  |
|                                                                                                    | Available                                                                                                    | Available                                                                                    | CHANGE CLEANING                       | vailable                      | Available            | A       |
|                                                                                                    |                                                                                                    |                                                                                              | 514105                                |                               |                      |         |
| ROC                                                                                                    | OM 304 RO                                                                                                    | OM 305                                                                                       | ROOM <b>306</b>                       | ROOM <b>307</b>               | ROOM 308             | ROOM    |
| FLOOR 3 Star<br>10 rooms                                                                                                    | ndard Room Sta                                                                                                    | indard Room                                                                                  | Standard Room                         | Standard Room                 | Standard Room        | Standa  |
|                                                                                                    | Available                                                                                                    | Available                                                                                    | Available                             | Available                     | Available            | A       |
|                                                                                                    |                                                                                                    |                                                                                              |                                       |                               |                      |         |
| ROO                                                                                                    | OM <b>404</b> RO                                                                                                    | OM <b>405</b>                                                                                | ROOM <b>406</b>                       | ROOM <b>407</b>               | ROOM <b>408</b>      | ROOM    |
| 10 rooms                                                                                                    | ior Suite Jur                                                                                                    | nior Suite                                                                                   | Junior Suite                          | Junior Suite                  | Junior Suite         | Junior  |
|                                                                                                    | Available                                                                                                    | Available                                                                                    | Available                             | Available                     | Available            | A       |
| POO                                                                                                    | DM 504 PO                                                                                                    | OM 505                                                                                       | POOM 506                              | ROOM 507                      | POOM 508             | ROOM    |
| FLOOR 5 Delu                                                                                                    | uxe King Room De                                                                                                    | uxe King Room                                                                                | Deluxe King Room                      | Deluxe King Room              | Deluxe King Room     | Deluxe  |
| 10 rooms                                                                                                    | Available                                                                                                    | Available                                                                                    | Available                             | Available                     | Available            | A       |
|                                                                                                    |                                                                                                    |                                                                                              |                                       |                               |                      |         |
|                                                                                                    |                                                                                                    |                                                                                              |                                       |                               |                      |         |
|                                                                                                    |                                                                                                    |                                                                                              |                                       |                               |                      |         |
|                                                                                                    |                                                                                                    |                                                                                              |                                       |                               |                      |         |
|                                                                                                    |                                                                                                    | N<br>R                                                                                       | OOMS                                  |                               |                      |         |
| The Hotel Q                                                                                                    | uick Links.                                                                                                    | Stay.                                                                                        | Experiences.                          | Get in touch                  |                      |         |
| About Us O                                                                                                    | ffers                                                                                                    | Royal Room                                                                                   | Restaurant & Bar                      | 278 Golden Rida               | e Road Troy, NewYork |         |
| Branches Se<br>Press Pr                                                                                                    | ervices                                                                                                    | Deluxe Room<br>Standard Room                                                                 | Events<br>Venues                      | 580-217-9573<br>contact@weehp | al.com               |         |
| Te                                                                                                    | erms of use                                                                                                    | Junior Suite                                                                                 | Venues                                | contact@weepp                 | alcom                |         |

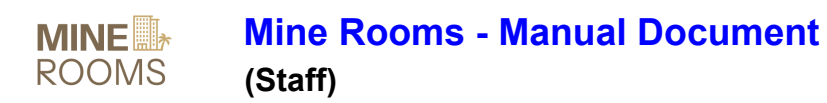

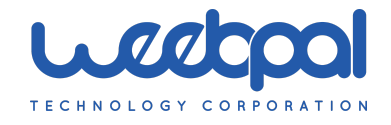

#### 3.2. Change Status Cleaning

| Roon                                  | n Ma | nagemen          | it                |                                        |                    |                   |     |
|---------------------------------------|------|------------------|-------------------|----------------------------------------|--------------------|-------------------|-----|
| Check-in da                           | te   | Room Type        | Assignment Status | Room Status                            | Cleaning Status    |                   |     |
| 07/09/202                             | 4 📾  | All              | -Select-          | -Select-                               | -Select-           | FILTER            |     |
|                                       |      |                  |                   |                                        |                    |                   |     |
|                                       |      | ROOM 104         | ROOM 105 Nam      | e: Alice Nguyen                        | 107                | ROOM 108          | RC  |
| FLOOR 1<br>10 rooms                   |      | Royal Room       | Royal Room Assig  | gnment Status: Assigned                | Room               | Royal Room        | Ro  |
|                                       |      | Available        | Occupier Room     | n Status: Occupied (202<br>2024-07-11) | 4-07- vailable     | Available         |     |
|                                       |      |                  | Clea              | ning Status: Cleaning                  |                    |                   |     |
|                                       |      | ROOM 204         | ROOM 205          | CHANGE STATUS                          | 207                | ROOM 208          | RC  |
| FLOOR 2<br>10 rooms                   |      | Deluxe Room      | Deluxe Room       |                                        | ) Room             | Deluxe Room       | De  |
|                                       |      | Available        | Available         | CHANGE CLEANING<br>STATUS              | vailable           | Available         |     |
|                                       |      |                  |                   |                                        |                    |                   |     |
|                                       |      | ROOM 304         | ROOM 305          | ROOM 306                               | ROOM 307           | ROOM 308          | RC  |
| FLOOR 3<br>10 rooms                   |      | Standard Room    | Standard Room     | Standard Room                          | Standard Room      | Standard Room     | Sta |
|                                       |      | Available        | Available         | Available                              | Available          | Available         |     |
|                                       |      |                  |                   |                                        |                    |                   |     |
|                                       |      | ROOM 404         | ROOM 405          | ROOM 406                               | ROOM <b>407</b>    | ROOM 408          | RC  |
| FLOOR 4                               |      | Junior Suite     | Junior Suite      | Junior Suite                           | Junior Suite       | Junior Suite      | Ju  |
|                                       |      | Available        | Available         | Available                              | Available          | Available         |     |
|                                       |      |                  |                   |                                        |                    |                   |     |
|                                       |      | ROOM 504         | ROOM 505          | ROOM 506                               | ROOM 507           | ROOM 508          | RC  |
| FLOOR 5                               | n    | Deluxe King Room | Deluxe King Room  | Deluxe King Room                       | Deluxe King Room   | Deluxe King Room  | De  |
| i i i i i i i i i i i i i i i i i i i |      | Available        | Available         | Available                              | Available          | Available         |     |
|                                       |      |                  |                   |                                        |                    |                   |     |
|                                       |      |                  |                   |                                        |                    |                   |     |
|                                       |      |                  |                   |                                        |                    |                   |     |
|                                       |      |                  |                   |                                        |                    |                   |     |
|                                       |      |                  | M                 |                                        |                    |                   |     |
|                                       |      |                  | R                 | JOINIS                                 |                    |                   |     |
| The Hotel                             |      | Quick Links.     | Stay.             | Experiences.                           | Get in touch       |                   |     |
| About Us                              |      | Offers           | Royal Room        | Restaurant & Bar                       | 278 Golden Ridge R | oad Troy, NewYork |     |
| Branches                              |      | Services         | Deluxe Room       | Events                                 | 580-217-9573       |                   |     |

Copyright © 2023 - 2024 Mine Rooms. Product by WEEBPAL. All Rights Reserved.

X 0 6

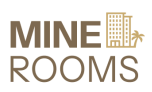

Mine Rooms - Manual Document (Staff)

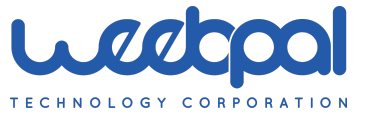

| CHANGE CLEANING STATUS |            |  |  |  |  |  |
|------------------------|------------|--|--|--|--|--|
| Room:                  | 105        |  |  |  |  |  |
| Room Type:             | Royal Room |  |  |  |  |  |
| Cleaning Status        | -          |  |  |  |  |  |
| SAVE                   | CANCEL     |  |  |  |  |  |

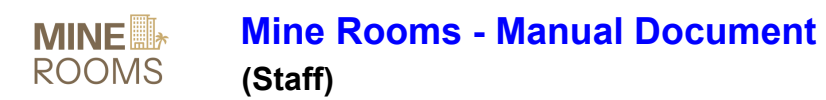

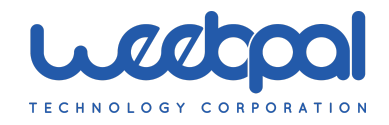

#### 3.3. Change Status Cleaned

| The hotel $\equiv$ | rooms $\equiv$      | EXPERIENCES =        | OFFERS                        | MINE<br>ROOMS                          | GET IN TOUCH MY A |                        | English 💌        |
|--------------------|---------------------|----------------------|-------------------------------|----------------------------------------|-------------------|------------------------|------------------|
|                    | Room N              | Managen              | nent                          |                                        |                   |                        |                  |
|                    | Check-in date       | Room Type            | Assignment                    | Status Room Stat                       | us Cleaning       | Status                 |                  |
|                    | 07/09/2024          | All                  | -Select-                      | -Select-                               | -Select           | - <b>-</b> F           | ILTER            |
|                    |                     |                      |                               |                                        |                   |                        |                  |
|                    |                     | 00M <b>104</b>       | ROOM 105                      | e: Alice Nguyen                        | 107               | ROOM 108               | ROOM <b>10</b> 5 |
|                    | FLOOR 1<br>10 rooms | oyal Room            | Royal Room Assi               | gnment Status: Assigne                 | Room              | Royal Room             | Royal Roor       |
|                    |                     | Available            | Occupier Roor<br>09 -         | n Status: Occupied (202<br>2024-07-11) | 24-07- vailable   | Available              | Availa           |
|                    |                     |                      | Clea                          | ning Status: Cleaned                   |                   |                        |                  |
|                    | ELOOD 2             | 00M 204              | ROOM 205                      | CHANGE STATUS                          | 207               | ROOM 208               | ROOM 201         |
|                    | 10 rooms            | eluxe Room           | Deluxe Room                   |                                        | Room              | Deluxe Room            | Deluxe Roc       |
|                    |                     | Available            | Available                     | Available                              | Available         | Available              | Availa           |
|                    |                     |                      |                               |                                        |                   |                        |                  |
|                    |                     | 00M 304              | ROOM 305                      | ROOM 306                               | ROOM 307          | ROOM 308               | ROOM 30          |
|                    | FLOOR 3             | tandard Room         | Standard Room                 | Standard Room                          | Standard Room     | Standard Room          | Standard F       |
|                    |                     | Available            | Available                     | Available                              | Available         | Available              | Availa           |
|                    |                     |                      |                               |                                        |                   |                        |                  |
|                    |                     | 00M <b>404</b>       | ROOM 405                      | ROOM <b>406</b>                        | ROOM <b>407</b>   | ROOM 408               | ROOM 40          |
|                    | FLOOR 4             | unior Suite          | Junior Suite                  | Junior Suite                           | Junior Suite      | Junior Suite           | Junior Suit      |
|                    | 10 rooms            | Available            | Available                     | Available                              | Available         | Available              | Availa           |
|                    |                     | Available            | Available                     | Available                              | Available         | Available              | Availa           |
|                    |                     | 0014 504             | DOON FOF                      | DOON FOR                               | DOON 507          | DOON FOR               | DOON FO          |
|                    | FLOOR 5             | 00M 504              | ROOM 505                      | RUUM 506                               | ROOM 507          | RUUM 508               | ROOM SOL         |
|                    | 10 rooms            | eluxe King Room      | Deluxe King Room              | Deluxe King Room                       | Deluxe King Room  | Deluxe King Room       | Deluxe Kin       |
|                    |                     | Available            | Available                     | Available                              | Available         | Available              | Availa           |
|                    |                     |                      |                               |                                        |                   |                        |                  |
|                    |                     |                      |                               |                                        |                   |                        |                  |
|                    |                     |                      |                               |                                        |                   |                        |                  |
|                    |                     |                      |                               |                                        |                   |                        |                  |
|                    |                     |                      |                               | MINE<br>ROOMS                          |                   |                        |                  |
|                    | The Hotel           | Ouiek Links          | s Stav                        | Exportence                             | es Gotinto        | ich                    |                  |
|                    | . Ale noter         | Volck Links          | . Stay.                       | Experience                             | uer m tot         |                        |                  |
|                    | About Us            | Offers               | Royal Room                    | Restaurant 8                           | Bar 278 Golden    | Ridge Road Troy, NewYo | ork              |
|                    | Press               | Privacy policy       | Standard Roo                  | m Venues                               | contact@w         | eebpal.com             |                  |
|                    |                     | Terms of use<br>FAQs | Junior Suite<br>Deluxe King F | Room                                   |                   |                        |                  |
|                    |                     |                      | 5                             |                                        |                   |                        |                  |
|                    |                     |                      |                               |                                        |                   |                        |                  |
|                    | Copyright © 2023    | - 2024 Mine Rooms    | . Product by WEEBPAL.         | All Rights Reserved.                   |                   |                        | X 0 F            |
|                    |                     |                      |                               |                                        |                   |                        |                  |

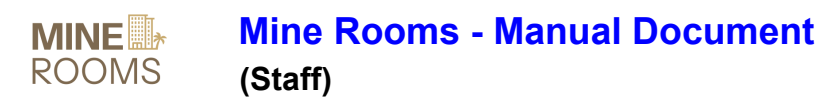

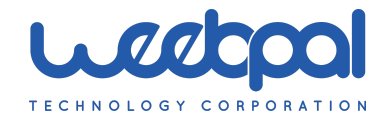

| rus ×      |
|------------|
| 105        |
| Royal Room |
|            |
| •          |
|            |
|            |
|            |

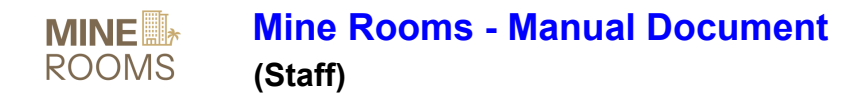

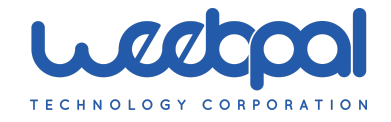

## 4. Manage Room By Type

#### URL: https://hotel.stage.mine-rooms.com/manage/room-status

#### **Manage Room Status**

| Select Date |            | Room Type    |                    | Floor                |                           |
|-------------|------------|--------------|--------------------|----------------------|---------------------------|
| 07/09/2024  | Ê          | All          | •                  | Floor 1              | FILTER                    |
|             |            | ASSIGNMENT   |                    |                      |                           |
| ROOMS       | ROOM TYPE  | STATUS       | ROOM STATUS        | CLEANING STATUS      | ACTIONS                   |
| Room 101    | Royal Room | Not Assigned | Available          | Cleaned              |                           |
| Room 102    | Royal Room | Not Assigned | Available          | Cleaned              |                           |
| Room 103    | Royal Room | Assigned     | Ready for checkout | Cleaned              |                           |
| Room 104    | Royal Room | Not Assigned | Available          | Waiting for cleaning | CHANGE CLEANING<br>STATUS |
| Room 105    | Royal Room | Assigned     | Occupied           | Cleaned              | CHANGE STATUS             |
| Room 106    | Royal Room | Not Assigned | Available          | Cleaned              |                           |
| Room 107    | Royal Room | Not Assigned | Available          | Cleaned              |                           |
| Room 108    | Royal Room | Not Assigned | Available          | Cleaned              |                           |
| Room 109    | Royal Room | Not Assigned | Available          | Cleaned              |                           |
| Room 110    | Royal Room | Not Assigned | Available          | Cleaned              |                           |

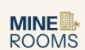

| The Hotel | Quick Links.   | Stay.            | Experiences.     | Get in touch                        |
|-----------|----------------|------------------|------------------|-------------------------------------|
| About Us  | Offers         | Royal Room       | Restaurant & Bar | 278 Golden Ridge Road Troy, NewYork |
| Branches  | Services       | Deluxe Room      | Events           | 580-217-9573                        |
| Press     | Privacy policy | Standard Room    | Venues           | contact@weebpal.com                 |
|           | Terms of use   | Junior Suite     |                  |                                     |
|           | FAQs           | Deluxe King Room |                  |                                     |
|           |                |                  |                  |                                     |
|           |                |                  |                  |                                     |

Copyright © 2023 - 2024 Mine Rooms. Product by WEEBPAL. All Rights Reserved.

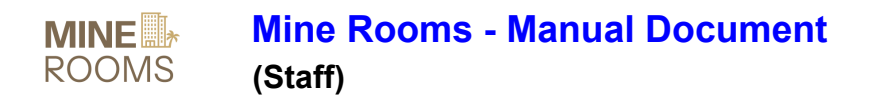

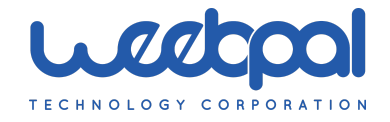

4.1. Change room status 105

| The hotel $\equiv$ | ROOMS $\equiv$ EXP | ERIENCES $\equiv$ offer | s <b>MIN</b><br>ROC  | IE G<br>DMS        | ET IN TOUCH MY ACCOUNT | English                   | • |
|--------------------|--------------------|-------------------------|----------------------|--------------------|------------------------|---------------------------|---|
|                    | Manage             | Room Sta                | ntus                 |                    |                        |                           |   |
|                    | Select Date        |                         | Room Type            |                    | Floor                  |                           |   |
|                    | 07/09/2024         |                         | All                  | -                  | Floor 1                | FILTER                    |   |
|                    | ROOMS              | ROOM TYPE               | ASSIGNMENT<br>STATUS | ROOM STATUS        | CLEANING STATUS        | ACTIONS                   |   |
|                    | Room 101           | Royal Room              | Not Assigned         | Available          | Cleaned                |                           |   |
|                    | Room 102           | Royal Room              | Not Assigned         | Available          | Cleaned                |                           |   |
|                    | Room 103           | Royal Room              | Assigned             | Ready for checkout | Cleaned                |                           |   |
|                    | Room 104           | Royal Room              | Not Assigned         | Available          | Waiting for cleaning   | CHANGE CLEANING<br>STATUS |   |
|                    | Room 105           | Royal Room              | Assigned             | Ready for checkout | Cleaned                |                           |   |
|                    | Room 106           | Royal Room              | Not Assigned         | Available          | Cleaned                |                           |   |
|                    | Room 107           | Royal Room              | Not Assigned         | Available          | Cleaned                |                           |   |
|                    | Room 108           | Royal Room              | Not Assigned         | Available          | Cleaned                |                           |   |
|                    | Room 109           | Royal Room              | Not Assigned         | Available          | Cleaned                |                           |   |
|                    | Room 110           | Royal Room              | Not Assigned         | Available          | Cleaned                |                           |   |

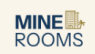

Copyright © 2023 - 2024 Mine Rooms. Product by WEEBPAL. All Rights Reserved.

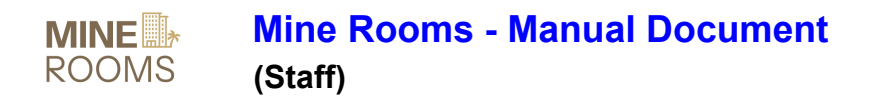

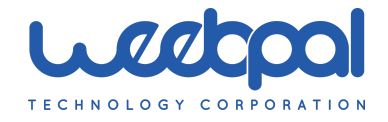

4.2. Change cleaning status 104

| THE HOTEL $\equiv$ | ROOMS $\equiv$ EXF | PERIENCES = OFFERS | MIN<br>ROC           | DMS                | SET IN TOUCH MY ACCOUNT |                       | English • | <b>.</b> |
|--------------------|--------------------|--------------------|----------------------|--------------------|-------------------------|-----------------------|-----------|----------|
|                    | Manage             | Room Sta           | tus                  |                    |                         |                       |           |          |
|                    | Select Date        | R                  | oom Type             |                    | Floor                   |                       |           |          |
|                    | 07/09/2024         |                    | All                  | •                  | Floor 1                 | -                     | FILTER    |          |
|                    | ROOMS              | ROOM TYPE          | ASSIGNMENT<br>STATUS | ROOM STATUS        | CLEANING STATUS         | ACTIONS               |           |          |
|                    | Room 101           | Royal Room         | Not Assigned         | Available          | Cleaned                 |                       |           |          |
|                    | Room 102           | Royal Room         | Not Assigned         | Available          | Cleaned                 |                       |           |          |
|                    | Room 103           | Royal Room         | Assigned             | Ready for checkout | Cleaned                 |                       |           |          |
|                    | Room 104           | Royal Room         | Not Assigned         | Available          | Cleaning                | CHANGE CLEA<br>STATUS | NING      |          |
|                    | Room 105           | Royal Room         | Assigned             | Ready for checkout | Cleaned                 |                       |           |          |
|                    | Room 106           | Royal Room         | Not Assigned         | Available          | Cleaned                 |                       |           |          |
|                    | Room 107           | Royal Room         | Not Assigned         | Available          | Cleaned                 |                       |           |          |
|                    | Room 108           | Royal Room         | Not Assigned         | Available          | Cleaned                 |                       |           |          |
|                    | Room 109           | Royal Room         | Not Assigned         | Available          | Cleaned                 |                       |           |          |
|                    | Room 110           | Royal Room         | Not Assigned         | Available          | Cleaned                 |                       |           |          |

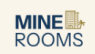

| Quick Links.   | Stay.                                                                        | Experiences.                                                                                                    | Get in touch                                                                                                    |
|----------------|------------------------------------------------------------------------------|----------------------------------------------------------------------------------------------------|----------------------------------------------------------------------------------------------------|
| Offers         | Royal Room                                                                   | Restaurant & Bar                                                                                                    | 278 Golden Ridge Road Troy, NewYork                                                                                                    |
| Services       | Deluxe Room                                                                  | Events                                                                                                    | 580-217-9573                                                                                                    |
| Privacy policy | Standard Room                                                                | Venues                                                                                                    | contact@weebpal.com                                                                                                    |
| Terms of use   | Junior Suite                                                                 |                                                                                                    |                                                                                                    |
| FAQs           | Deluxe King Room                                                             |                                                                                                    |                                                                                                    |
|                |                                                                              |                                                                                                    |                                                                                                    |
|                |                                                                              |                                                                                                    |                                                                                                    |
|                | Quick Links.<br>Offers<br>Services<br>Privacy policy<br>Terms of use<br>FAQs | Quick Links.     Stay.       Offers     Royal Room       Services     Deluxe Room       Privacy policy     Standard Room       Terms of use     Junior Suite       FAQs     Deluxe King Room | Quick Links.Stay.Experiences.OffersRoyal RoomRestaurant & BarServicesDeluxe RoomEventsPrivacy policyStandard RoomVenuesTerms of useJunior SuiteFAQsDeluxe King Room |

Copyright © 2023 - 2024 Mine Rooms. Product by WEEBPAL. All Rights Reserved.

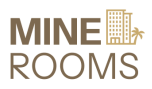

Mine Rooms - Manual Document (Staff)

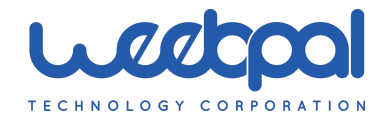

| CHANGE CLEANING STA | rus ×      |
|---------------------|------------|
| Room:               | 104        |
| Room Type:          | Royal Room |
| Cleaning Status     | _          |
| Cleaned             | •          |
| SAVE                |            |

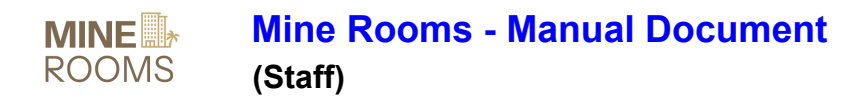

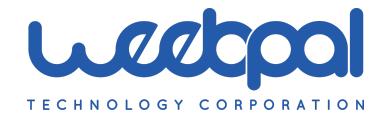

## 5. My account and activity

THE

URL: https://hotel.stage.mine-rooms.com/user/10

| EL = | rooms $\equiv$ | EXPERIENCES  | OFFERS                    | NINE            | GET IN TOUCH       | MY ACCOUNT $\equiv$ | LOG OUT | English | • | đ |
|------|----------------|--------------|---------------------------|-----------------|--------------------|---------------------|---------|---------|---|---|
|      |                |              |                           | staff01         |                    |                     |         |         |   |   |
|      | View           | Address book | Payment methods Ed        | it Orders       |                    |                     |         |         |   |   |
|      |                |              | Member for:<br>Full Name: | 1 month 4 weeks | 5                  |                     |         |         |   |   |
|      |                | X)           | Email:<br>Phone Number:   | abc02.test@gma  | ail.com            |                     |         |         |   |   |
|      |                |              | Address:                  | 3830 Twin House | e Lane NY 10007 Ur | nited States        |         |         |   |   |
|      |                |              |                           |                 |                    |                     |         |         |   |   |
|      | Acti           | vitv         |                           |                 |                    |                     |         |         |   |   |

## ACUVIU

| From |                    | То                                          |             |             |
|------|--------------------|---------------------------------------------|-------------|-------------|
|      |                    | t di se se se se se se se se se se se se se |             | APPLY APPLY |
| Doom | Room Status        |                                             | Change data | Change time |
| Room | Room Status        | Activity Type                               | Change date | Change time |
| 303  | Ready for checkout | Update                                      | 2024-07-09  | 10:23:06    |
| 105  | Ready for checkout | Update                                      | 2024-07-09  | 09:39:22    |
| 103  | Ready for checkout | Update                                      | 2024-07-08  | 17:28:25    |

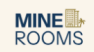

| The Hotel | Quick Links.   | Stay.            | Experiences.     | Get in touch                        |
|-----------|----------------|------------------|------------------|-------------------------------------|
| About Us  | Offers         | Royal Room       | Restaurant & Bar | 278 Golden Ridge Road Troy, NewYork |
| Branches  | Services       | Deluxe Room      | Events           | 580-217-9573                        |
| Press     | Privacy policy | Standard Room    | Venues           | contact@weebpal.com                 |
|           | Terms of use   | Junior Suite     |                  |                                     |
|           | FAQs           | Deluxe King Room |                  |                                     |
|           |                |                  |                  |                                     |
|           |                |                  |                  |                                     |

Copyright © 2023 - 2024 Mine Rooms. Product by WEEBPAL. All Rights Reserved.

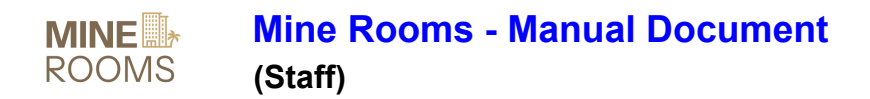

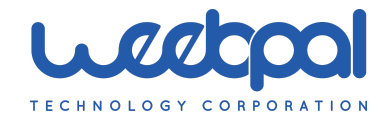

#### 5.1. Edit Account

#### URL: https://hotel.stage.mine-rooms.com/user/10/edit

| ROOMS =           | EXPERIE     | INCES = OFFERS                             | ROC                                          | IE S             | GET IN TOUCH | MY ACCOUNT                     | LOG OUT       | English 💌 | 4 |
|-------------------|-------------|--------------------------------------------|----------------------------------------------|------------------|--------------|--------------------------------|---------------|-----------|---|
|                   |             |                                            |                                              | 1 . 0004         |              |                                |               |           |   |
|                   |             |                                            | S                                            | staff01          |              |                                |               |           |   |
| View              | Address b   | ook Payment n                              | nethods Edit                                 | Orders           |              |                                |               |           |   |
|                   |             |                                            | Current password                             |                  |              |                                |               |           |   |
|                   |             |                                            | Email address *                              |                  |              |                                |               |           |   |
|                   |             |                                            | abc02.test@gmail.                            | com              |              |                                |               |           |   |
|                   |             |                                            | Username *<br>staff01                        |                  |              |                                |               |           |   |
|                   |             |                                            | Password                                     |                  |              |                                |               |           |   |
|                   |             |                                            | Password strength:                           |                  |              |                                |               |           |   |
|                   |             |                                            | Confirm password                             |                  |              |                                |               |           |   |
|                   |             |                                            | Passwords match:                             |                  |              |                                |               |           |   |
|                   |             |                                            |                                              |                  |              |                                |               |           |   |
|                   |             |                                            | Choose File No f                             | ile chosen       |              |                                |               |           |   |
|                   |             |                                            | UPLOAD                                       |                  |              |                                |               |           |   |
|                   |             |                                            | Full Name                                    |                  |              |                                |               |           |   |
|                   |             |                                            | Gender                                       |                  |              |                                |               |           |   |
|                   |             |                                            | - None -                                     |                  | •            |                                |               |           |   |
|                   |             |                                            | dd/mm/yyyy                                   |                  |              |                                |               |           |   |
|                   |             |                                            | Email                                        |                  |              |                                |               |           |   |
|                   |             |                                            | abc02.test@gmail.                            | com              |              |                                |               |           |   |
|                   |             |                                            | 917-310-9071                                 |                  |              |                                |               |           |   |
|                   |             |                                            | ▼ Address<br>Country                         |                  |              |                                |               |           |   |
|                   |             |                                            | United States                                |                  | •            |                                |               |           |   |
|                   |             |                                            |                                              |                  |              |                                |               |           |   |
|                   |             |                                            | Street address *<br>3830 Twin House I        | Lane             |              |                                |               |           |   |
|                   |             |                                            | City                                         |                  |              |                                |               |           |   |
|                   |             |                                            | State *                                      |                  |              |                                |               |           |   |
|                   |             |                                            | New York                                     |                  | •            |                                |               |           |   |
|                   |             |                                            | 10007                                        |                  |              |                                |               |           |   |
|                   |             |                                            |                                              |                  |              |                                |               |           |   |
|                   |             |                                            |                                              | SAVE             |              |                                |               |           |   |
|                   |             |                                            |                                              |                  |              |                                |               |           |   |
|                   |             |                                            |                                              | MINE             |              |                                |               |           |   |
| The Hotel         |             | Quick Links.                               | Stay.                                        | Experienc        | es. Gel      | t in touch                     |               |           |   |
| About Us          |             | Offers                                     | Royal Room                                   | Restaurant 8     | Bar 278      | Golden Ridge Road 1            | Froy, NewYork |           |   |
| Branches<br>Press |             | Services<br>Privacy policy<br>Terms of use | Deluxe Room<br>Standard Room<br>Junior Suite | Venues           | 580<br>con   | rzi/-95/3<br>itact@weebpal.com |               |           |   |
|                   |             | FAQs                                       | Deluxe King Room                             |                  |              |                                |               |           |   |
| Copyright @       | 2023 - 2024 | Mine Rooms, Produ                          | ict by WEEBPAL. All R                        | Rights Reserved. |              |                                | ×             | 0 1       |   |
|                   |             |                                            |                                              |                  |              |                                |               |           |   |